## 多并列维度透视表

 1. 描述 • 2. 多并列维度透视表

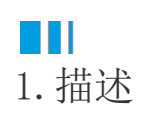

多并列维度透视表指的是在行上或列上存在多个并列维度的透视表。

如下图所示,在列上有两个并列的维度:商品类别统计和支付方式统计。这两个维度并无子级和父级之分,而是同等级的两个并列维度。

|   |     |     |      |      |      | 列维度一   |      |      |    |        |     | 列维  | 度二  |     |    |
|---|-----|-----|------|------|------|--------|------|------|----|--------|-----|-----|-----|-----|----|
|   |     |     |      |      |      |        |      |      |    | $\sim$ |     |     |     |     |    |
|   |     | 列维度 |      |      |      | 商品类别统计 |      |      |    |        |     |     |     |     |    |
|   | 行维度 | 数据  | 生鮮蔬果 | 综合商品 | 饮料烟酒 | 食品副食   | 日用百货 | 文体办公 | 汇总 | 刷卡     |     |     |     |     | 汇总 |
| ( | 华北  |     | 275  | 201  | 238  | 207    | 105  | 141  |    | 258    | 326 | 116 | 250 | 217 |    |
|   |     |     | 227  | 186  | 179  | 240    | 217  | 137  |    | 236    | 266 | 371 | 178 | 135 |    |
|   | 西北  |     | 224  | 156  | 287  | 335    | 176  | 196  |    | 374    | 405 | 175 | 255 | 165 |    |
|   |     |     | 63   | 167  | 146  | 55     | 129  | 138  |    | 50     | 256 | 86  | 142 | 164 |    |
|   |     |     | 224  | 125  | 192  | 175    | 120  | 209  |    | 135    | 271 | 296 | 110 | 233 |    |
| 腹 | 华东  |     | 155  | 154  | 127  | 232    | 81   | 207  |    | 224    | 179 | 142 | 266 | 145 |    |
|   |     |     | 253  | 169  | 133  | 187    | 115  | 121  |    | 176    | 135 | 209 | 254 | 204 |    |
|   | 东北  |     | 150  | 88   | 33   | 106    | 40   | 63   |    | 150    | 96  | 98  | 83  | 53  |    |
|   | 华中  |     | 222  | 80   | 117  | 76     | 101  | 102  |    | 111    | 61  | 130 | 226 | 170 |    |
|   | 华南  |     | 203  | 177  | 243  | 239    | 172  | 330  |    | 392    | 284 | 203 | 201 | 284 |    |
|   | 西南  |     | 157  | 59   | 60   | 104    | 102  | 73   |    | 118    | 110 | 156 | 123 | 48  |    |
|   | 汇   |     |      |      |      |        |      |      |    |        |     |     |     |     |    |

为了方便对"多并列维度"的理解,我们来对比分析下单维度透视表和多维度透视表:

- 单独看上图中的"列维度一"或"列维度二",它们分别只有一个分析维度,是两个单维度的透视表。
  单独看上图中的"行维度",其实是一个典型的多维度透视表。它与本节要介绍的多并列维度透视表的区别在于,多维度透视表虽然 是分析多个维度,但它的维度并不是并列的,而是有父子级关系。

由此可见,多并列维度透视表是在同一方向(行方向或列方向)上有多个同级别并列分析维度的透视表。

此类报表在实际业务中,尤其是在制作中国式复杂报表时应用非常广泛。您可以在列上面添加多个并列维度并添加子级分组,也可以在行上面 添加多个并列维度及子级分组;甚至可以在行和列上面同时添加。

本节以上图为例,为您介绍矩表中添加多并列维度的操作方法。

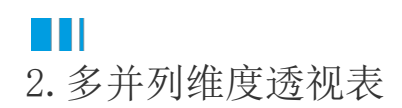

操作步骤

0

新建二维透视表。参考多维度透视表创建一个普通的二维透视表,如下图所示。

| 销售大区   | 销售省份   | {类别名称}                  | 汇总                  |
|--------|--------|-------------------------|---------------------|
| {销售大区} | {销售省份} | {Sum(购买数<br>量)}         | {Sum(购兴数<br>骨\}     |
| 汇      | 总      | {Sum(购兴数<br><b></b> 骨)} | {Sum(购兴数<br><b></b> |

2

添加并列分组。右击最后一列的任意单元格,选择"列分组">"同级分组-在当前分组后面",即可增加一个与当前列分组同级的分组。 新增并列分组是制作多并列维度透视表的关键步骤。

| Ð. |        |        |                 |                |                       | 鐐    |   |
|----|--------|--------|-----------------|----------------|-----------------------|------|---|
|    | 销售大区   | 销售省份   | {类别名称}          | 汇总             |                       |      |   |
|    | (销售大区) | {销售省份} | {Sum(购买数<br>量)} | {Sum(购买<br>量)} | 数                     |      |   |
|    | 门      | ž.     | {Sum(购买数<br>量)) | {Sum(购头<br>量)) | $\sim$                | 剪切   |   |
|    |        |        |                 |                |                       | 复制   |   |
|    |        |        |                 |                | Ċ                     | 粘贴   |   |
| -  |        |        |                 |                |                       | 删除   |   |
|    |        |        |                 |                | — 矩                   | 表    |   |
| -  |        |        |                 |                | <b>f</b> <sub>x</sub> | 表达式  |   |
|    |        |        |                 |                |                       | 列操作  | > |
|    |        |        |                 |                |                       | 行操作  | > |
|    |        | — 掴    | 11人分组           |                |                       | 列分组  | > |
|    |        |        | 父级分组            |                |                       | 行分组  | > |
|    |        |        | 子级分组            |                | — 报                   | 表    |   |
|    |        |        | 同级分组-在当前        | 分组前面           | •                     | 添加页眉 |   |
|    |        |        | 同级分组-在当前        | 分组后面           | •                     | 添加页脚 |   |
| _  |        | ×      | 删除              |                |                       |      |   |

为新增并列分组绑定字段。

| 销售大区   | 销售省份   | {类别名称}          | 汇总           | (支付方式)          |
|--------|--------|-----------------|--------------|-----------------|
| {销售大区} | {销售省份} | {Sum(购买数<br>量)} | {Sum(购买数<br> | {Sum(购买数<br>量)} |
| 汇      | 总      | {Sum(购兴数<br>    | {Sum(购兴数<br> | {Sum(购兴数<br>    |
|        |        |                 |              |                 |

为新增的列分组添加汇总。

|        |         |                                         |                 |                 | 鐐        |
|--------|---------|-----------------------------------------|-----------------|-----------------|----------|
| 销售大区   | 销售省份    | {类别名称}                                  | 汇总              | {支付方式}          |          |
| {销售大区} | {销售省份}  | {Sum(购多<br>量)}                          | 剪切              | 攵               |          |
| 二      | _<br>/总 | {Sum(购э)                                | 复制              | 夊               |          |
|        |         | r i i i i i i i i i i i i i i i i i i i | 粘贴              |                 |          |
|        |         |                                         | 删除              |                 |          |
|        |         |                                         | 垣表              |                 |          |
|        |         | $f_x$                                   | 表达式             |                 |          |
|        |         |                                         | 列操作             | >               |          |
|        |         |                                         | 行操作             | >               |          |
|        |         |                                         | 列分组             | >               |          |
|        | 在分组后显示汇 | ė. 🔛                                    | 汇总操作            | >               |          |
|        | 在分组前显示汇 | — j                                     | 很表              | _               |          |
|        |         | •••                                     | 添加页眉            | -               |          |
|        |         |                                         | 添加页脚            |                 |          |
|        |         |                                         |                 |                 |          |
|        |         |                                         |                 |                 |          |
| 销售大区   | 销售省份    | {类别名称}                                  | 汇总              | {支付方式}          | 汇总       |
| {销售大区} | {销售省份}  | {Sum(购头数<br>量)}                         | {Sum(购买数<br>量\} | {Sum(购头数<br>量)} | {Sum(购头) |
| 汇      | 总       | {Sum(购买数                                | {Sum(购买数        | {Sum(购买数        | {Sum(购头  |

添加静态行标题。右击"类别名称"单元格,选择"行操作">"在分组外-上方",添加一个静态行用于制作两个维度的标题。

3

| • |        |        |                         |       |      |   | 錢                                        |   |
|---|--------|--------|-------------------------|-------|------|---|------------------------------------------|---|
|   | 销售大区   | 销售省份   | (英别                     | Х     | 剪切   |   | 元} 汇总                                    |   |
|   | {销售大区} | {销售省份} | {Sum(<br>脣              |       | 复制   |   | 头数 {Sum(购头数<br>                          |   |
|   | 汇总     |        | {Sum(<br>- <del>「</del> | Ċ     | ▲ 粘贴 |   | ]头数 {Sum(购头数<br>                         |   |
|   |        |        |                         |       | 删除   |   |                                          |   |
|   |        |        |                         | 一矩    | 表    |   |                                          |   |
|   |        |        |                         | $f_x$ | 表达式  |   |                                          |   |
|   |        |        |                         |       | 列操作  | > |                                          |   |
|   |        |        |                         |       | 行操作  | > | — 插入行 —————————————————————————————————— |   |
|   |        |        |                         |       | 列分组  | > | 在分组内 - 上方                                |   |
|   |        |        |                         |       | 汇总操作 | > | 在分组内 - 下方                                |   |
|   |        |        |                         | — 报   | 表    |   | 🏢 在分组外·上方 - 1 -                          | F |
|   |        |        |                         | +     | 添加页眉 |   | ==== 在分组外 - 下方                           |   |
|   |        |        |                         | •     | 添加页脚 |   | 删除                                       |   |

将新增静态行的单元格进行两两合并,并输入维度标题,如下图所示。

|        |              | 商品类             | 别统计             | 支付方式统计          |                 |  |  |
|--------|--------------|-----------------|-----------------|-----------------|-----------------|--|--|
| 销售大区   | 销售省份         | {类别名称}          | 汇总              | {支付方式}          | 汇总              |  |  |
| (销售大区) | 消售大区} (销售省份) |                 | {Sum(购买数<br>量\} | {Sum(购买数<br>量)} | {Sum(购买数<br>    |  |  |
| ۶C     | 总            | {Sum(购买数<br>骨\} | {Sum(购买数<br>骨\} | {Sum(购买数<br>骨\} | {Sum(购兴数<br>骨\} |  |  |

## 4

制作表角区域。调整背景色并参考容器组件组件内容添加斜线表角内容。

|        | 列维度    | 商品类                         | 别统计                 | 支付方式统计          |                 |  |  |
|--------|--------|-----------------------------|---------------------|-----------------|-----------------|--|--|
| 行维度    | 数据     | {类别名称}                      | 汇总                  | {支付方式}          | 汇总              |  |  |
| {销售大区} | {销售省份} | {Sum(购买数<br><del>量</del> )} | {Sum(购买数<br>量\}     | {Sum(购买数<br>量)} | {Sum(购兴数<br>量)} |  |  |
| 汇      | 总      | {Sum(购头数<br><b></b>         | {Sum(购头数<br><b></b> | {Sum(购头数<br>量)) | {Sum(购兴数        |  |  |

6

预览报表,可见已达到预期的效果。

| 列维度 商品类别统计 |     |      |      |      |      |      |      |    | 支付方  | 式统计 |     |     |     |       |
|------------|-----|------|------|------|------|------|------|----|------|-----|-----|-----|-----|-------|
| 行维度        | 数据  | 生鮮蔬果 | 综合商品 | 饮料烟酒 | 食品副食 | 日用百货 | 文体办公 | 汇总 | 刷卡   |     |     |     |     | 汇总    |
| 华北         | 北京  | 275  | 201  | 238  | 207  | 105  | 141  |    | 258  | 326 | 116 | 250 | 217 | 1167  |
|            | 青海省 | 227  | 186  | 179  | 240  | 217  | 137  |    | 236  | 266 | 371 | 178 | 135 | 1186  |
| 西北         | 陕西省 | 224  | 156  | 287  | 335  | 176  | 196  |    | 374  | 405 | 175 | 255 | 165 | 1374  |
|            | 甘肃省 | 63   | 167  | 146  | 55   | 129  | 138  |    | 50   | 256 | 86  | 142 | 164 | 698   |
|            | 浙江省 | 224  | 125  | 192  | 175  | 120  | 209  |    | 135  | 271 | 296 | 110 | 233 | 1045  |
| 华东         | 山东省 | 155  | 154  | 127  | 232  | 81   | 207  |    | 224  | 179 | 142 | 266 | 145 | 956   |
|            | 安徽省 | 253  | 169  | 133  | 187  | 115  | 121  |    | 176  | 135 | 209 | 254 | 204 | 978   |
| 东北         | 辽宁省 | 150  | 88   | 33   | 106  | 40   | 63   |    | 150  | 96  | 98  | 83  | 53  | 480   |
| 华中         | 湖北省 | 222  | 80   | 117  | 76   | 101  | 102  |    | 111  | 61  | 130 | 226 | 170 | 698   |
| 华南         | 广东省 | 203  | 177  | 243  | 239  | 172  | 330  |    | 392  | 284 | 203 | 201 | 284 | 1364  |
| 西南         | 四川省 | 157  | 59   | 60   | 104  | 102  | 73   |    | 118  | 110 | 156 | 123 | 48  | 555   |
| λ          |     |      |      |      |      |      |      |    | 2224 |     |     |     |     | 10501 |

\_\_\_\_\_\_ 结束 \_\_\_\_\_

回到顶部